## Návod k použití katalogu náhradních dílů Buderus

- 1. Stáhněte si soubor ETK\_Katalog\_Buderus.rar do svého počítače (4,4GB)
- 2. Rozbalte obsah souboru do vaší složky, kde chcete mít katalog uložený
- 3. V dané složce otevřete soubor "etk.exe"
- 4. Následně je program spuštěn a můžete začít vyhledávat díly

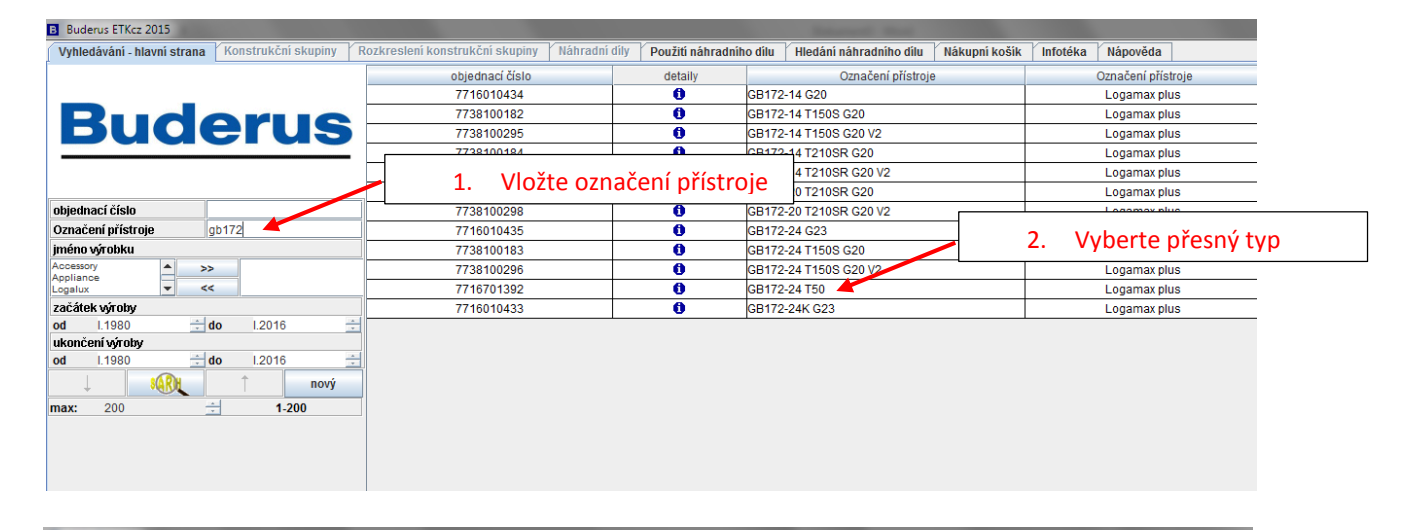

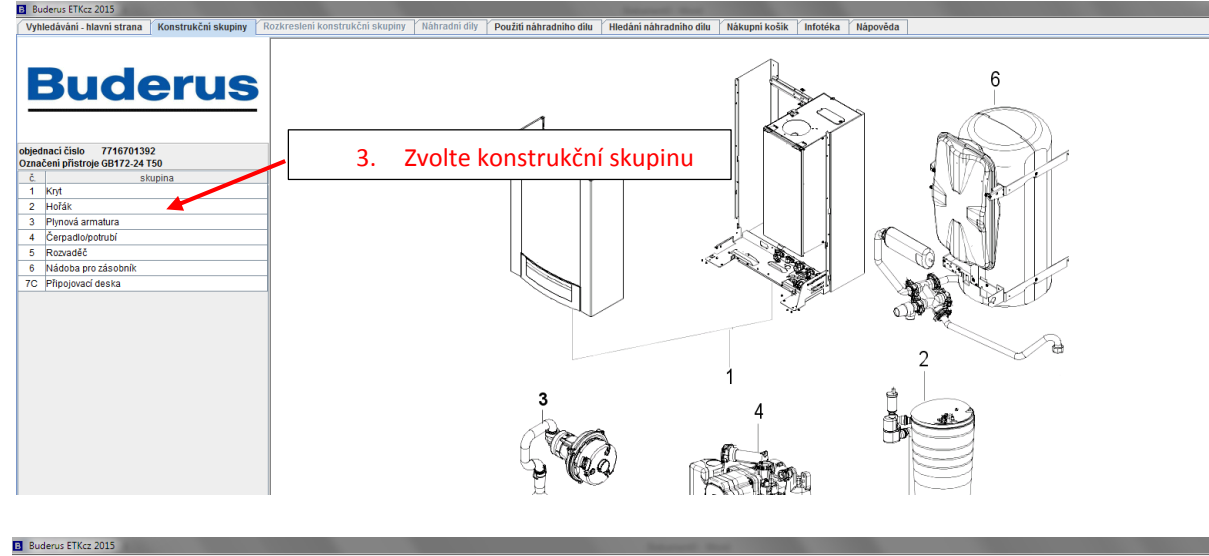

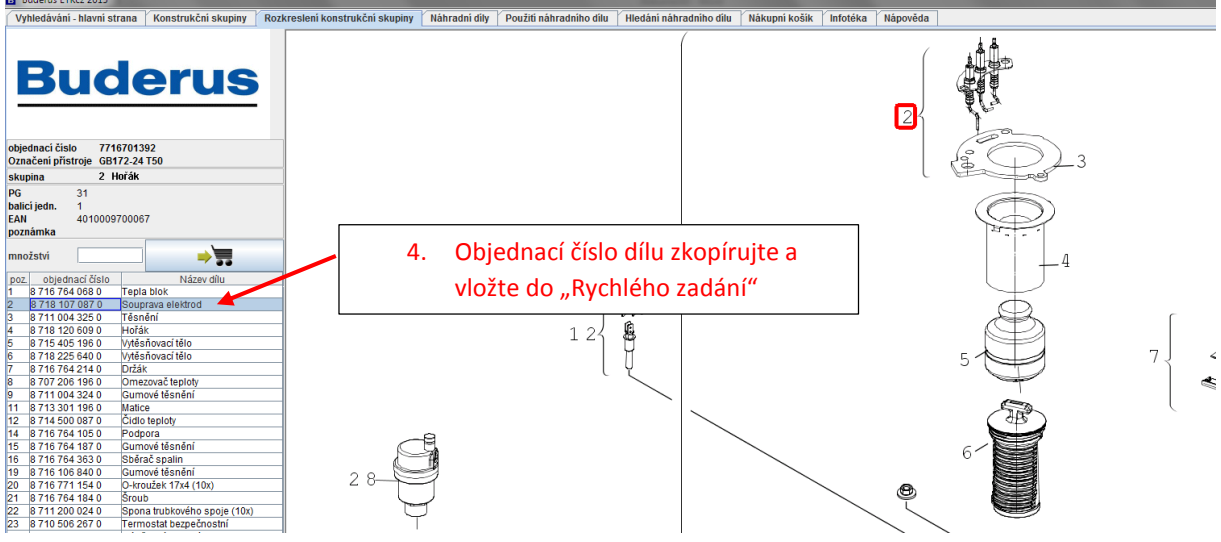

V případě dotazů volejte 261 300 110, nebo pište na objednavky@buderus.cz